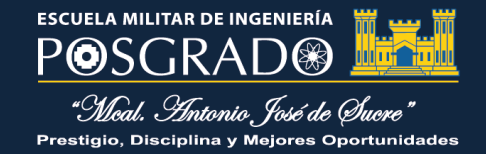

# **GUIA DEL REPOSITORIO DE TRABAJOS DE** INVESTIGACIÓN DE LA **BIBLIOTECA DE** POSGRADO

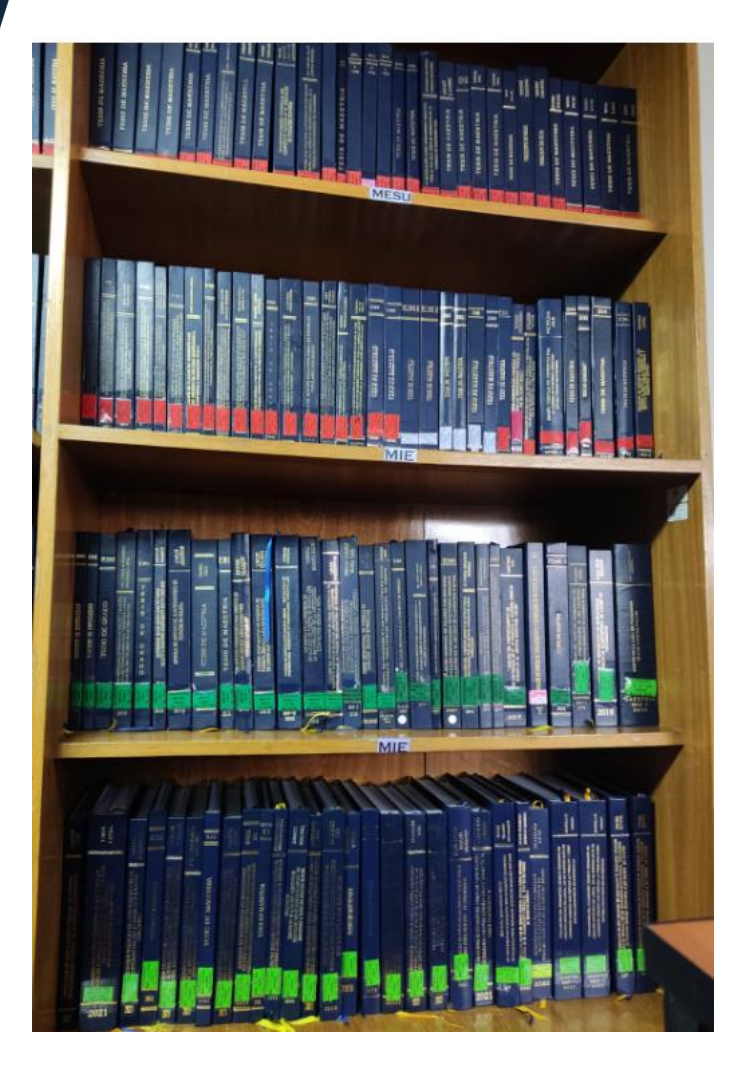

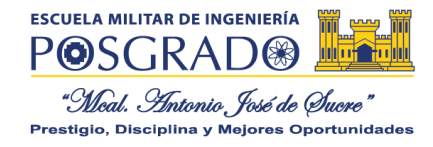

PASO:

### GUIA PARA INGRESAR AL REPOSITORIO DE POSGRADO DE LA ESCUELA MILITAR DE INGENIERIA

El objetivo de la presente guía es para facilitar a los usuarios activos y regulares de Posgrado de la Escuela Militar de Ingeniería la búsqueda de información en el Repositorio de trabajos de investigación, a su vez para la elaboración de sus proyectos, monografías, tesis de Maestría y tesis Doctorales como medio de orientación hasta la recuperación especifica de la información.

PARA ACCEDER AL REPOSITORIO DE POSGRADO DEBE INGRESAR AL SIGUIENTE ENLACE

https://repositorioposgrado.servicios.emi.edu.bo/#/

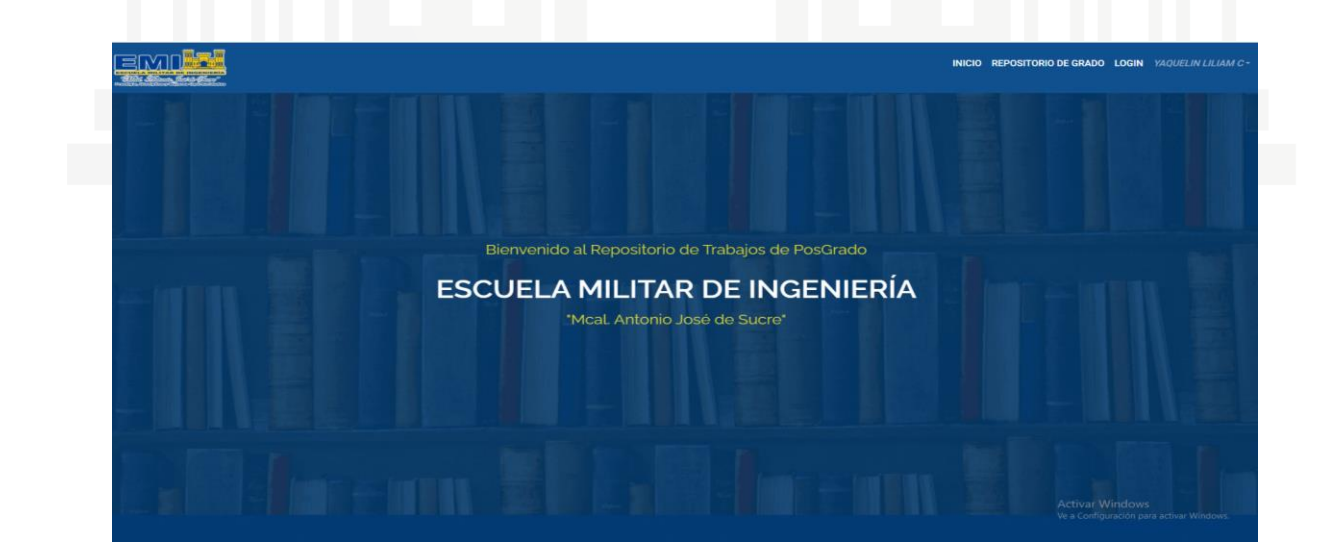

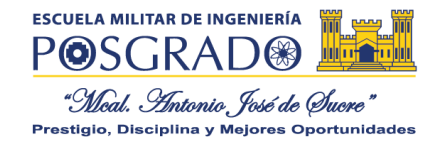

### PASO: INICIAR SESIÓN CON OFFICE 365 CON SU USUARIO Y CONTRASEÑA INSTITUCIONAL "Moal. Antonio José de Sucre" Repositorio Correo Electrónico Contraseña Iniciar Sesión Iniciar sesión con Office 365 🗆

2

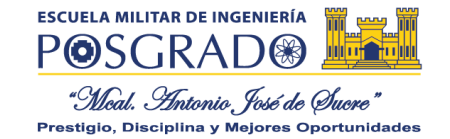

PASO:

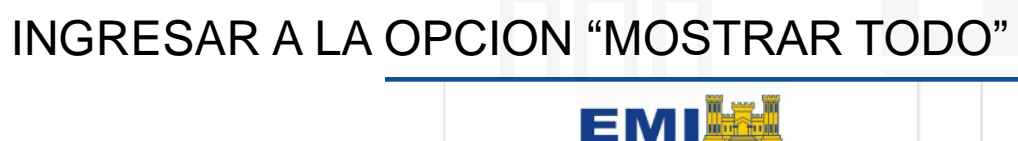

"Meal. Antonio, José de Su PLAN DE MARKETING DIGITAL PARA LA RED CULTURAL YURACOMPLEXUS MARLEN ESDENKA ROMERO ABASTO PLAN DE MARKETING DIGITAL PARA LA RED CULTURAL YURACOMPLEXUS VER MÁS DETALLES VER MÁS DETALLES

+ Ver Mas

- Ver Menos

**MOSTRAR TODOS** 

CALLE SILVA, CLAUDIA STEFANIE ÁNALISIS COMPARATIVO DE TÉCNICAS DE EVALUACIÓN BASADA EN COMPETENCIAS EN LA ASIGNATURA HORMIGÓN ARMADO DE LA CARRERA INGENIERÍA CIVIL

Ve a Configuración para activar Windo

3

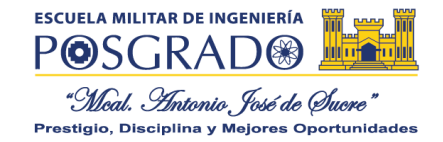

PASO:

## UNA VEZ REALIZADA LA BUSQUEDA INGRESAR A LA OPCIÓN DETALLES PARA REVISAR EL DOCUMENTO

| → C                                                                            | C 🔒 repositorio.servicios.emi.edu.bo/Documento/viewp |                                   |                                                             |                                                                                                    |                     |                 |                                                       | G 🖻 🛧             |
|--------------------------------------------------------------------------------|------------------------------------------------------|-----------------------------------|-------------------------------------------------------------|----------------------------------------------------------------------------------------------------|---------------------|-----------------|-------------------------------------------------------|-------------------|
| <b>ENII</b><br>Mid. Interio Let la Gara"<br>Mid. Interiori y lagara formandada |                                                      |                                   |                                                             |                                                                                                    |                     |                 |                                                       | :                 |
| EPOSITORIO DE<br>ABAJOS DE GRADO                                               | Doci                                                 | umento                            |                                                             |                                                                                                    |                     |                 |                                                       |                   |
|                                                                                | Reg                                                  | gistros                           |                                                             |                                                                                                    |                     |                 |                                                       |                   |
| Yaquelin Liliam Castro<br>Estudiante                                           | Mostrar 10                                           |                                   |                                                             |                                                                                                    |                     | <b>Q</b> Buscar |                                                       |                   |
| Documentos -                                                                   |                                                      | UU.AA.                            | Programa de Estudio                                         | Título                                                                                                    | Tipo de ↓<br>Doc. ↑ | Fecha 🕴         | Autor                                                 | Opciones          |
| Doc. de Grado                                                                  |                                                      | Unidad<br>Académica La Paz        | Diplomado en Educación<br>Superior                          | LA ENSEÑANZA DEL IDIOMA INGLES EN EL COLEGIO MILITAR DE AVIACION                                                                                                    | Monografía          | 08-03-2023      | Alcon Guarachi, Julio<br>Cesar                        | ≡ Detalles        |
| ■ Doc. de PosGrado<br>Visitas +                                                |                                                      | Unidad<br>Académica Santa<br>Cruz | Diplomado en Seguridad en<br>Salud en el Trabajo            | PLAN DE PREVENCIÓN Y CONTROL DE INCENDIO DIRIGIDO A LA EMPRESA HALLIBURTON<br>LATIN AMERICA SRL.                                                                                      | Monografía          | 08-03-2023      | DAZA ROMERO ERICK<br>RODRIGO                          | <b>■</b> Detalles |
|                                                                                |                                                      | Unidad<br>Académica Santa<br>Cruz | Diplomado en Seguridad en<br>Salud en el Trabajo            | EVALUACIÓN ERGONÓMICA DE LOS TALLERES MECÁNICOS DE LA ESCUELA INDUSTRIAL<br>SUPERIOR PEDRO DOMINGO MURILLO PARA MINIMIZAR LA FATIGA EN EL TRABAJO                                     | Monografía          | 08-03-2023      | CARRILLO CONDORI<br>DIEGO ALEJANDRO                   | <b>≡</b> Detalles |
|                                                                                |                                                      | Unidad<br>Académica Santa<br>Cruz | Diplomado en Seguridad<br>Industrial y Salud<br>Ocupacional | ESTRATEGIAS EN SEGURIDAD INDUSTRIAL PARA LA PREVENCIÓN DE RIESGOS LABORALES<br>EN TRABAIADORES QUE REALIZAN PROCESOS DE EXCAVACIÓN EN LA EMPRESA DE<br>SERVICIOS "DRI CONSTRUCCIONES" | Monografía          | 08-03-2023      | IBAÑEZ MENACHO<br>LUIS FERNANDO                       | <b>≡</b> Detalles |
|                                                                                |                                                      | Unidad<br>Académica Santa<br>Cruz | Diplomado en Seguridad<br>Industrial y Salud<br>Ocupacional | ESTRATEGIAS DE SEGURIDAD INDUSTRIAL PARA LA REDUCCIÓN DE ACCIDENTES LABORALES<br>EN EL ÁREA DE PRODUCCIÓN DE LA EMPRESA T&C S.A.                                                      | Monografía          | 08-03-2023      | JEREZ ALVAREZ MARIA<br>ESTELA                         | <b>≡</b> Detalles |
|                                                                                |                                                      | Unidad<br>Académica Santa<br>Cruz | Diplomado en Seguridad<br>Industrial y Salud<br>Ocupacional | ESTRATEGIAS DE SEGURIDAD INDUSTRIAL PARA LA REDUCCIÓN DE ACCIDENTES LABORALES<br>EN EL ÁREA DE PRODUCCIÓN DE LA EMPRESA T&C S.A.                                                      | Monografía          | 08-03-2023      | JEREZ ALVAREZ MARIA<br>ESTELA                         | <b>■</b> Detalles |
|                                                                                |                                                      | Unidad<br>Académica Santa<br>Cruz | Diplomado en Seguridad<br>Industrial y Salud<br>Ocupacional | ESTRATEGIAS DE SEGURIDAD INDUSTRIAL PARA MEIORAR LAS DEFICIENCIAS EN LA<br>PREVENCIÓN DE RIESGOS LABORALES DE LOS TRABAJADORES DEL ÁREA DE DESPACHO DE<br>DIÉSEL EN PLANTA YPFBL-SCZ. | Monografía          | 08-03-2023      | ALCÁZAR ROMERO<br>MIRTHA GUADALUPE<br>Activar Windows | E Detalles        |
| sitorio.servicios.emi.edu.bo/Do                                                | cumento/view                                         | Unidad<br>VP# Académica Santa     | Diplomado en Seguridad<br>Industrial y Salud                | ESTRATEGIAS DE HIGIENE INDUSTRIAL PARA LA PREVENCIÓN DE RIESGOS POR EXPOSICIÓN<br>DE AGENTES FÍSICOS (RUIDO) EN ELTALLER MECÁNICO "DON RAMIRO"                                        | Monografía          | 08-03-2023      | COSSIO RODRIGUEZ                                      | Detalles          |

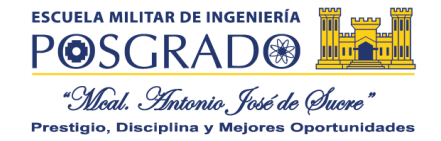

### PASO: 5 INGRESE A LA OPCIÓN DESCARGAR EL DOCUMENTO

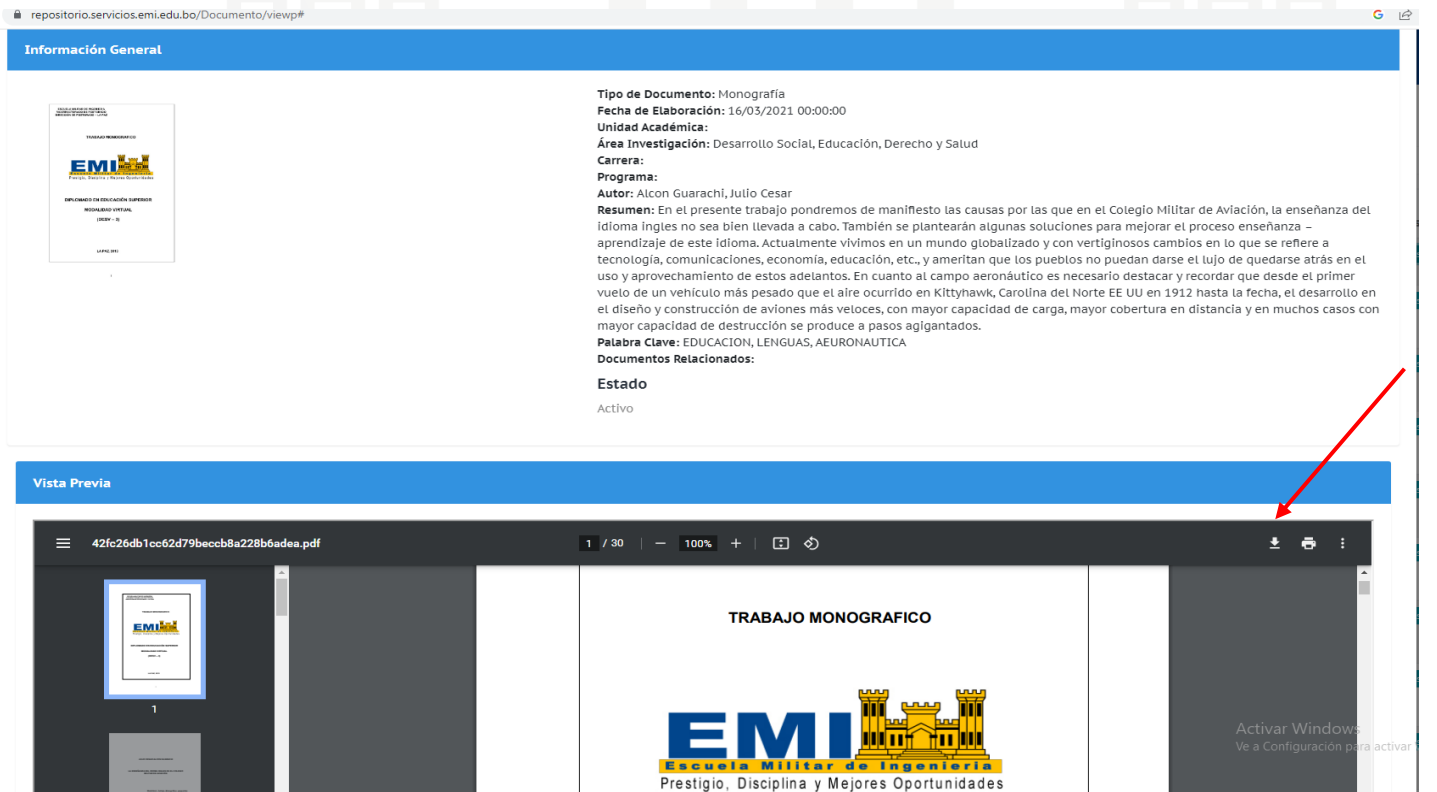

5